## **Entering Elementary report cards in illuminate**

Scotten and Bell Hill are using Illuminate for trimester report cards for this school year as the district builds the new report cards in Aeries. The steps are outlined below:

Login to illuminate. (If you have never logged in, contact Eugene Drake at <u>edrake@gvsd.us</u> or 530 273-4483 x2222)

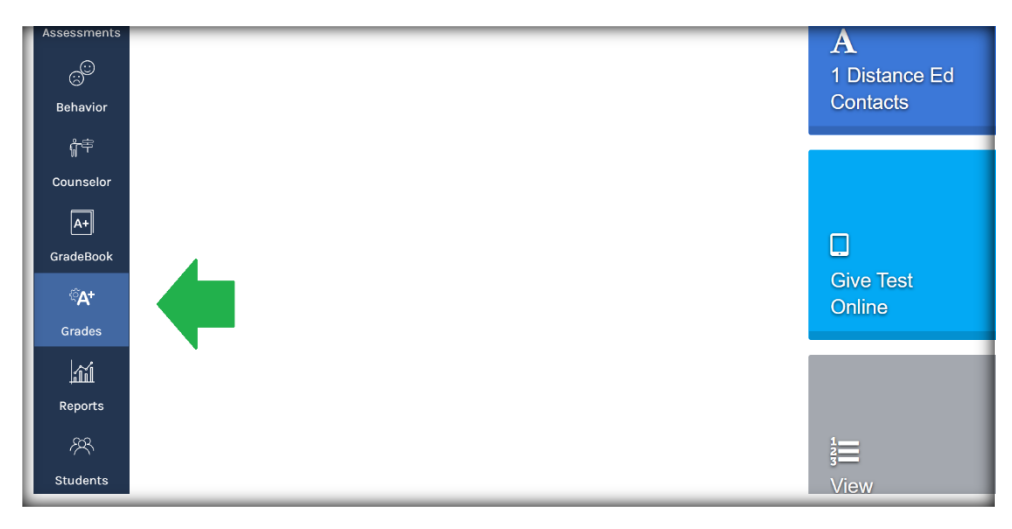

Once logged in, click on Grades on the left side menu.

## Then find and click on Entry under the REPORT CARDS area.

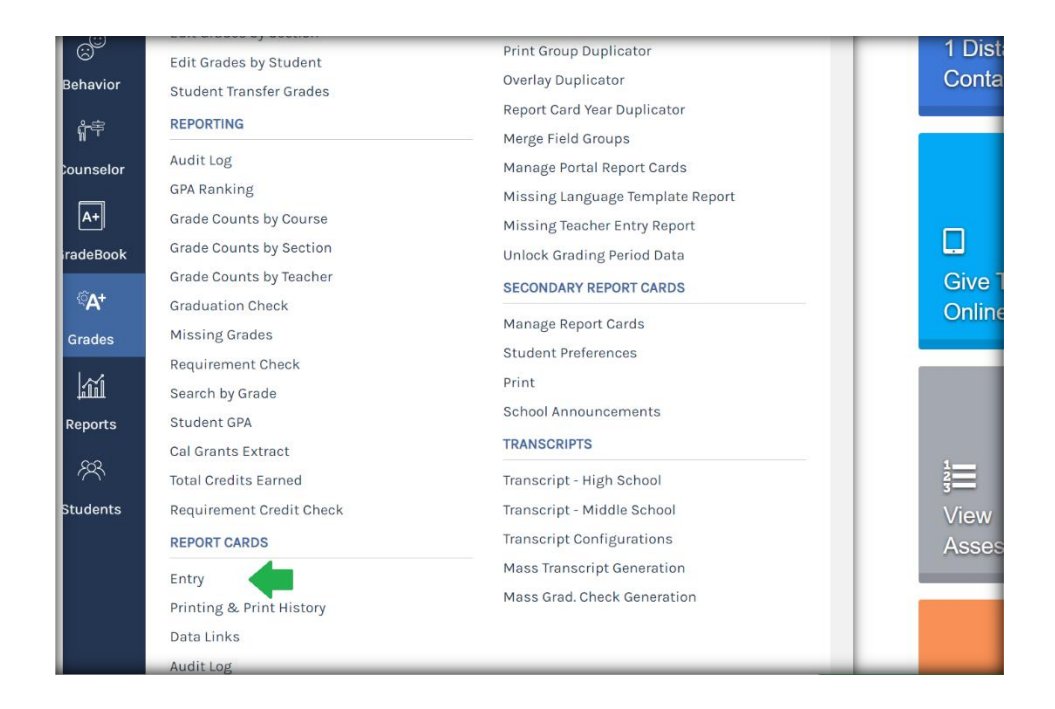

Next, find your students. Click the button that says Find Students. If logged in, only your class should show up.

| Grass Valley School District<br>2021-2022 |                                                      |                                 |  |  |  |  |  |
|-------------------------------------------|------------------------------------------------------|---------------------------------|--|--|--|--|--|
| Report Card Entry                         |                                                      |                                 |  |  |  |  |  |
| Site<br>Grass Valley School District ~    | Enrollment/Roster Date<br>Control Panel (10-13-2021) | Student Group<br>All Students ~ |  |  |  |  |  |
| Departments                               |                                                      |                                 |  |  |  |  |  |
| Filter Departments (Optional)             | Filter Departments (Optional)                        |                                 |  |  |  |  |  |
| Courses                                   |                                                      |                                 |  |  |  |  |  |
| Additional Filters                        |                                                      |                                 |  |  |  |  |  |
| Find Students →                           |                                                      |                                 |  |  |  |  |  |
|                                           |                                                      |                                 |  |  |  |  |  |

Then choose the Grading Period and the Report Card you will be using. If you are unsure about which report card to use, reach out to your grade level team or site principal for clarification.

| Report Card Entry                             |  |
|-----------------------------------------------|--|
|                                               |  |
| Find Students > Select Report Card            |  |
| Grading Period Trimester 1 V Report Card Load |  |
| G2 21-22 T1                                   |  |
| G2 BHA 21-22 T1<br>G2DI 21-22 T1              |  |
|                                               |  |

Now you will enter your grades.

You have a choice of <u>two different ways</u> to enter your grades: <u>Entry By Student</u> and <u>Entry By</u> <u>Field</u>. Your students' names will appear as hyperlinks under Entry By Student and Standards domains are listed as hyperlinks under Entry By Field.

| G2 21-22 T1<br>Grading Period: Trimester                                                                                                    | 1                                                                                           |                                                                                                    |
|----------------------------------------------------------------------------------------------------|---------------------------------------------------------------------------------------------|----------------------------------------------------------------------------------------------------|
| Entry By Student                                                                                                    | Entry By Field                                                                              | Entry By Field                                                                                                    |
| 🖨 24097 Anderson, Callie                                                                                                    | G2 RL                                                                                       | G2 OA                                                                                                    |
| 🖶 24098 Ayson, Kira                                                                                                    | • G2 RL                                                                                     | • G2 OA                                                                                                    |
| <ul> <li>➡ 24485 Bauser, Logan</li> <li>➡ 40829 Bergsma, Layla</li> <li>➡ 23795 Blais, Sadeigh</li> </ul>                                                                          | Reading Level Rubric     Reading Level Number     English Reading Comprehension Grade Level | G2 NBT<br>• G2 NBT                                                                                                    |
| 24346 Blumenfeld, Isaiah                                                                                                    | Spanish Reading Comprehension Grade Level                                                   | G2 MD                                                                                                    |
| 🖶 41148 Carman, Sophia                                                                                                    | G2 RI                                                                                       | • G2 MD                                                                                                    |
| ⇒ 24104 Carter, Amirya ⇒ 23602 Caruso, Jaden                                                                                                    | • G2 RI                                                                                     | GK-5 CSL                                                                                                    |
| <ul> <li>➡ 24613 Chojnacky, Levi</li> <li>➡ 24502 Curtis, Rosalie</li> <li>➡ 24503 Faltersack, Colton</li> <li>➡ 40678 Foster, Keydence</li> <li>➡ 41135 Gulley, Daylin</li> </ul> | G2 RF<br>• 2.RF.3<br>• BPST<br>• 2.RF.4<br>• Fluency                                        | Sate: Makes appropriate choices in structured and unstructured times     Respectful: Demonstrates respect for self, others, rules, authority and property     Responsible: Listens attentively, follows directions, and accepts responsibility for own actions and behaviors     Participation: Voluntarily contributes to class and small group discussions     Work Ethic: (Daily Work) Demonstrates independent work habits to complete quality assignments on time     Work Ethic: (Homework) Completes ruleity behaviors     ends |

## <u>Entry by Student</u> - Click on a student and enter their grade for each domain covered that trimester on the report card

| ind Students > Select Report Card > G2 21-22                                                                                                    | T1 >           |                      |                                                                                                    |  |  |
|----------------------------------------------------------------------------------------------------|----------------|----------------------|----------------------------------------------------------------------------------------------------|--|--|
| - Load Stu                                                                                                    | ident          | Print                | Publish Save                                                                                                    |  |  |
| 2                                                                                                    |                |                      |                                                                                                    |  |  |
| Student Name<br>Teacher Name                                                                                                    |                |                      | 2 <sup>nd</sup> Grade                                                                                                    |  |  |
| Margaret G. Scotten School                                                                                                    | 20<br>ss Valle | 21 - 202<br>y School | 22 Student understands and can apply the grade level standard:<br>4 - Thoroughly 90%-100%<br>3 - Adequately 80%-89%<br>2 - Partially 70%-79%<br>1 - Minimally 69% and below                                                                                                    |  |  |
| Trimester                                                                                                    | 1 2            | 2 3                  | Trimester 1 2 3                                                                                                    |  |  |
| Reading Standards for Literature         2.RL.1 Ask and answer such questions as who, what, where, when, why, and how to demonstrate understanding of text.         2.RL.3 Describe how characters in a story respond to major events and challenges.         2.RL2 Recount stories, including fables and folktales from diverse cultures, and determine their central message, lesson, or moral.         2.RL4 Describe how words and phrases supply rhythm and meaning in a story, poem, or song.         2.RL5 Describe the overall structure of a story.         2.RL6 Acknowledge differences in the points of view of characters.         2.RL7 Demonstrates understanding of characters, settings, or plot by using illustrations and words.         2.RL9 Compare and contrast two or more versions of the same story. |                |                      | <ul> <li>Writing Standards</li> <li>2.W.1 Write opinion pieces which include an introduction, reasons, and a conclusion.</li> <li>2.W.2 Write informative/explanatory texts which include topic, facts, and definitions, and a conclusion.</li> <li>2.W.8 Recall and gather information to answer questions.</li> <li>2.W.3 Write narratives which include relevant events with a beginning, middle, and end.</li> <li>2.W.4 Writes with organization and details with guidance from adults.</li> <li>2.W.5 Edits and improves writing with guidance from adults and peers.</li> <li>2.W.6 With adult help, use a variety of digital tools to produce and publish writing.</li> <li>2.W.7 Participate in shared research and writing projects.</li> <li>2.W.10 Writes routinely over extended and short time frames for specific tasks, purposes, and audiences. Includes participation and completion of writing work.</li> </ul> |  |  |
| Reading Level                                                                                                    |                |                      | Speaking and Listening Skills<br>2.SL.1 Participate in collaborative conversations with peers and adults.<br>2.SL.6 Express complete thoughts, feelings, and ideas clearly.<br>2.SL.2 Recount or describe, key ideas or details from a text read aloud                                                                                                    |  |  |

-OR-

Entry by Field - Enter grades one domain at a time for all the students on your roster.

| -        |                                                                  |                      |             |                         |  |  |  |
|----------|------------------------------------------------------------------|----------------------|-------------|-------------------------|--|--|--|
| Entry By | Entry By Field                                                   |                      |             |                         |  |  |  |
| Please   | Please remember to save your changes regularly.                  |                      |             |                         |  |  |  |
|          |                                                                  |                      |             |                         |  |  |  |
| Find S   | Find Students > Select Report Card > G2 21-22 T1 > G2 RL - G2 RL |                      |             |                         |  |  |  |
|          |                                                                  |                      |             |                         |  |  |  |
| G2       | RL                                                               |                      |             | Load Field Publish Save |  |  |  |
| _        |                                                                  |                      |             |                         |  |  |  |
|          | Student ID                                                       | Student Name         | G2 21-22 T1 | ∽ Filldown              |  |  |  |
| ₽ ■      | 24097                                                            | Anderson, Callie M   |             | ~                       |  |  |  |
| ₽ ■      | 24098                                                            | Ayson, Kira B        |             | ~                       |  |  |  |
| ₽ ■      | 24485                                                            | Bauser, Logan M      |             | ~                       |  |  |  |
| ₽ ■      | 40829                                                            | Bergsma, Layla Jayne |             | ~                       |  |  |  |
| ₽        | 23795                                                            | Blais, Sadeigh A     |             | ×                       |  |  |  |
| ₽ ■      | 24346                                                            | Blumenfeld, Isaiah M |             | ~                       |  |  |  |
| ₽ ■      | 41148                                                            | Carman, Sophia Anne  |             | ~                       |  |  |  |
| ₽ ■      | 24104                                                            | Carter, Amirya J     |             | ×                       |  |  |  |

Either way you choose to enter your grades, you should always Save in case you need to come back to it.

Once you have finalized your grade input, click Publish.

Check with your site principals on next steps for the report card process.

If you need further support regarding grade input into Illuminate, reach out to your site tech or contact Geno at <u>edrake@gvsd.us</u> or x2222.